| Author  | <u>Dmytro Nikandrov</u> |
|---------|-------------------------|
| License |                         |

## Практика 1. Программируем ATMEL AVR используя свободные инструменты на GNU/Linux

## Первые шаги

Для начала вам потребуется компьютер с установленной системой Linux: Debian или Ubuntu. И плата с любым микроконтроллером AVR, в данном примере мы будем работать с Arduino.

Скачайте последнюю версию среды разработки <u>Eclipse Kepler</u> учитывая тип вашей ОС (дистрибутив, разрядность).

Установите утилиту для прошивки микроконтроллера avrdude и библиотеки для работы с AVR, для этого в приложении Терминал введите:

\$ sudo apt-get install gcc-avr avr-libc avrdude

Чтобы прошивать чип, программе надо получить доступ на работу с последовательными портами. Изначально это запрещено. В терминале наберите:

\$ whoami

(как результат выдаст ваш username)

Давайте проверим что вы состоите в группе "dialout":

\$ groups username

Если в выданном результате нужной нам группы нет, набираем:

\$ a='username'; sudo usermod -aG dialout \$a

и после ввода пароля, вас добавят в группу "dialout", которая имеет неограниченный доступ ко всем последовательным портам в Linux, включая виртуальные, <br>которые иногда применяются для устройств подключаемых через USB.

Запустите Eclipse и:

Установите CDT Plugin (C/C++ Development Tools):

- Help -> Install New Software...
- Work with: (your current Eclipse version) то есть Luna
- Выберите "Programming Languages" и там "C/C++ Development Tools"
- Согласитесь и выполните перезапуск Eclipse.

Установите AVR Eclipse Plugin:

- Help -> Install New Software...
- Добавьте новый репозиторий: <u>http://avr-eclipse.sourceforge.net/updatesite/</u>
- Скачайте AVR Eclipse Plugin 2.4.1 и выполните перезапуск Eclipse.

Настало время подключить вашу Arduino к компьютеру.

Подключите её обычным способом к USB.

Сразу наберите в терминале:

\$ dmesg | tail

Вам надо найти слово "ttyACM0" или похожее, это имя порта к которому подключилась ваша

плата и оно вам пригодится далее.

Создайте новый проект с любым именем, например "AVR\_blink\_led":

- Идите в меню File > New > Project... > C/C++ > C Project
- Project Type: раскройте AVR Cross Target Application, выберите Empty Project и AVR-GCC Toolchain, Нажмите next...
- Снимите галочку "Debug" (в режиме отладки, hex файл прошивки не генерируется и avrdude не сможет залить её в чип)
- Нажмите Advanced settings... AVR -> AVRDude -> Programmer configuration...

Теперь если у вас

| Arduino Uno                               | Arduino Mega или MegaADK                                       |  |
|-------------------------------------------|----------------------------------------------------------------|--|
| Создайте new programmer и назовите его    | Создайте new programmer и назовите его                         |  |
| "Arduino Uno". Убедитесь что вновь        | "Arduino Mega". Убедитесь что вновь                            |  |
| созданная вами конфигурация программатора | созданная вами конфигурация программатора                      |  |
| выбрана для текущего проекта.             | выбрана для текущего проекта.                                  |  |
| Programmer Hardware: Arduino              | Programmer Hardware: Atmel STK500                              |  |
| • Override default port: /dev/ttyACM0 or  | Version 2.x firmware                                           |  |
| similar                                   | Override default port: /dev/ttyACM0 or                         |  |
| Override default baudrate: 115200         | similar                                                        |  |
| AVR -> Target Hardware:                   | Override default baudrate: 115200                              |  |
| • MCU Type: ATmega328P (or load from      | AVR -> Target Hardware:                                        |  |
| MCU)                                      | • MCU Type: ATmega2560 (or load from                           |  |
| MCU Clock Frequency: 16000000             | MCU)                                                           |  |
| (значение по-умолчанию генератора         | MCU Clock Frequency: 16000000                                  |  |
| тактов Arduino Uno)                       | (значение по-умолчанию генератора тактов Arduino Mega/MegaADK) |  |

Нажмите Apply и ОК чтобы закрыть окно свойств и нажмите Finish чтобы создать новый проект.

На вопрос "Open Associated Perspective" дайте ответ Yes.

Создайте новый файл исходных кодов: Идите в меню File > New > Source File введите в строку "Source File:" имя "main.c" скопируйте в него этот код:

```
#include <stdio.h>
#include <avr/io.h>
#include <util/delay.h>
```

#define LED PB7 // LED is on digital pin 13 or pin 7 of AVR's Port B  $\,$ 

```
void initIO(void)
{
    DDRB |= (1<<LED);
}</pre>
```

```
int main(void)
```

```
{
    initIO();
    while (1)
    {
        PORTB |= (1<<LED); // set
        __delay_ms(500);
        PORTB &= ~(1<<LED); // clear
        __delay_ms(500);
    }
    return 0; // never reached
}</pre>
```

Примечание: Если вы используете Arduino Uno то в коде выше вам следует переопределить порт LED с PB7 на PB5,

так как светодиод на плате Arduino Uno подключен к Port B5.

Не забудьте сохранить main.c перед тем как продолжать (File -> Save).

Соберите проект Project -> Build Project

В оснастке Console посмотрите лог сборки проекта. Такие параметры как -mmcu= и -DF\_CPU= должны соответствовать вашей плате.

Если в первом параметре указан не ваш микроконтроллер, а во втором неправильная его рабочая частота, тогда вы поймали ошибку в Eclipse :)

Для того чтобы исправить это пройдите в свойства проекта и повторите шаги по настройке AVRDude и AVR Target Hardware описанные выше.

Нажмите на AVR Button в среде Eclipse для прошивки чипа сгенерированным hex файлом из проекта AVR\_blink/Release/AVR\_blink.hex.

Светодиод вашей Arduino должен быстро мигать. Если почему-то он не заработал, правым щелчком мышки выберите Properties вашего проекта. Проверьте что настройки AVR и Programmer установлены так как описанно выше.

Вот и всё! Надеемся что проект у вас успешно собрался и светодиод на ардуинке неистово мигает :)

P.S. В некоторых версиях Eclipse, определённые мнемоники AVR такие как DDRB (data direction register port b) не распознаются. Чтобы решить эту проблему идём в Preferences:

C/C++ Language Mappings Добавьте такие соответствия: Content Type: C Header File / Language: GNU C Content Type: C Source File / Language: GNU C He забудьте сразу нажать Apply, а также после этого перезапустить Eclipse.

Ваше окно настроек Language Mappings должно выглядеть так как на этом снимке экрана:

| 8 Preferences                                                           |                                                                                                    |                  |        |  |
|-------------------------------------------------------------------------|----------------------------------------------------------------------------------------------------|------------------|--------|--|
| type filter text                                                        | Language Mappings                                                                                             | ⇔• ⇔• •          |        |  |
| <ul> <li>General</li> <li>Ant</li> </ul>                                | These settings are global to the entire workspace. They are overridden by project-specific language mappings. |                  |        |  |
| AVR                                                                     | Content Type                                                                                                  | Language         | Add    |  |
| * C/C++                                                                 | C Header File                                                                                                 | GNU C            |        |  |
| Appearance                                                              | C Source File                                                                                                 | GNU C            | Remove |  |
| Code Analysis<br>Code Style<br>Debug<br>Editor<br>File Types<br>Indexer |                                                                                                    |                  |        |  |
| Language Mapping                                                        |                                                                                                    |                  |        |  |
| New CDT Project V                                                       |                                                                                                    |                  |        |  |
| Task Tags                                                               |                                                                                                    | Restore Defaults | Apply  |  |
| ?                                                                       |                                                                                                    | Cancel           | ОК     |  |

Если по-прежнему не работает, попробуйте добавить эту строку в начало вашего исходного файла main.c:

#include <avr/iom128.h>